# Scholarship Information

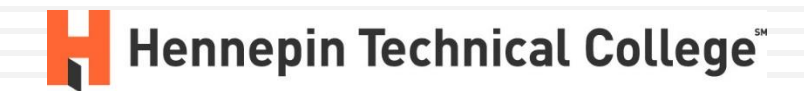

Updated March 2, 2021

## Scholarships

### From the home page, click on scholarships

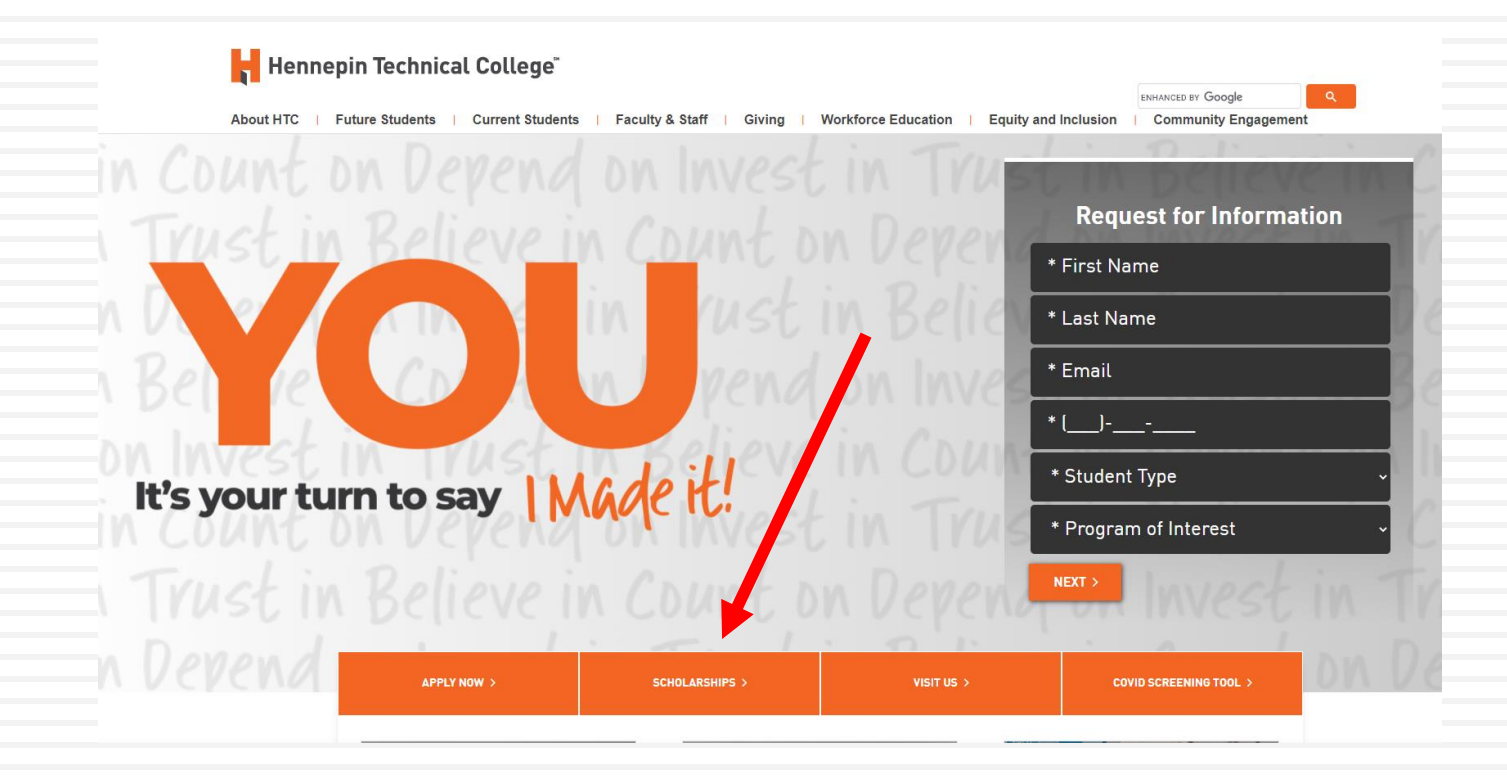

# Scholarship Webpage

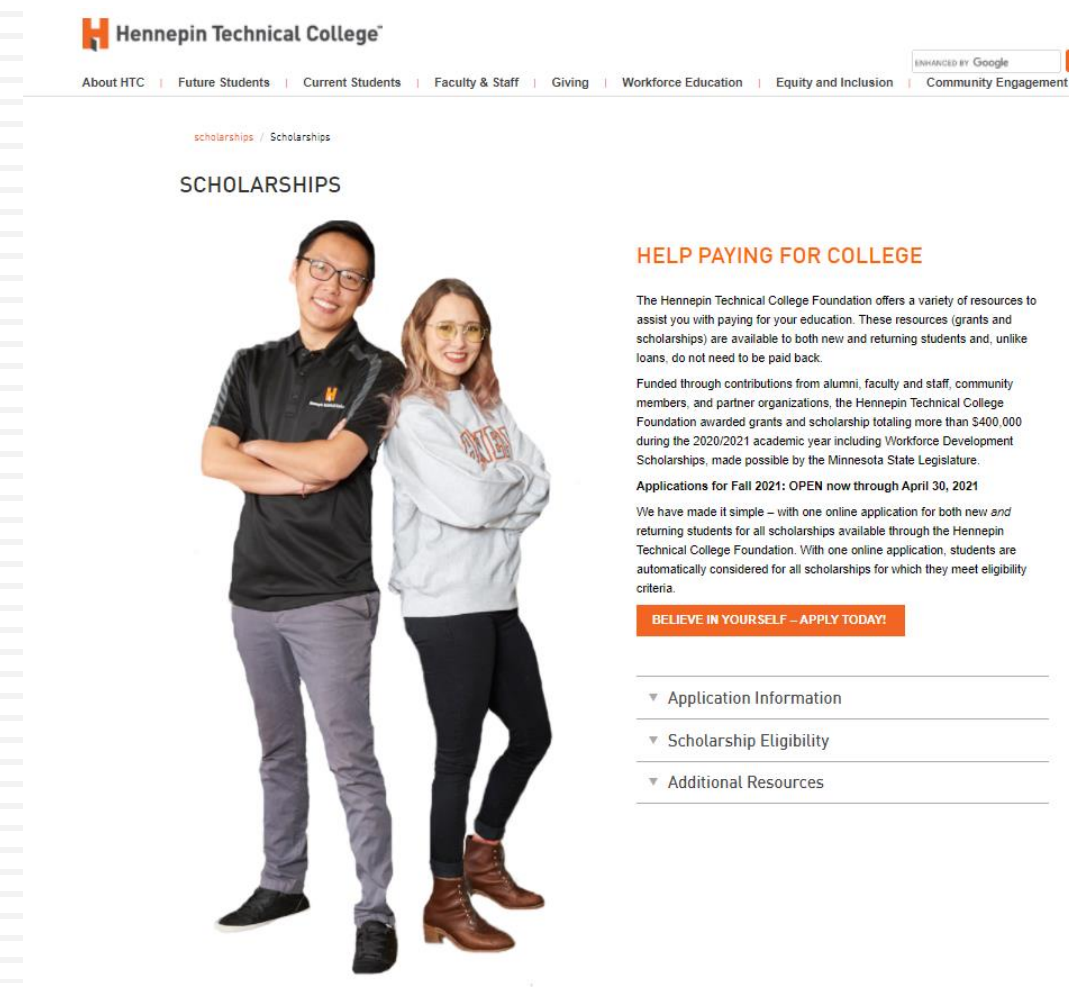

# **Application Information Dropdown**

- Applicants need a
   StarID in order to
   apply for scholarships
- A StarID will be created when an applicant applies for admission to Hennepin Technical College

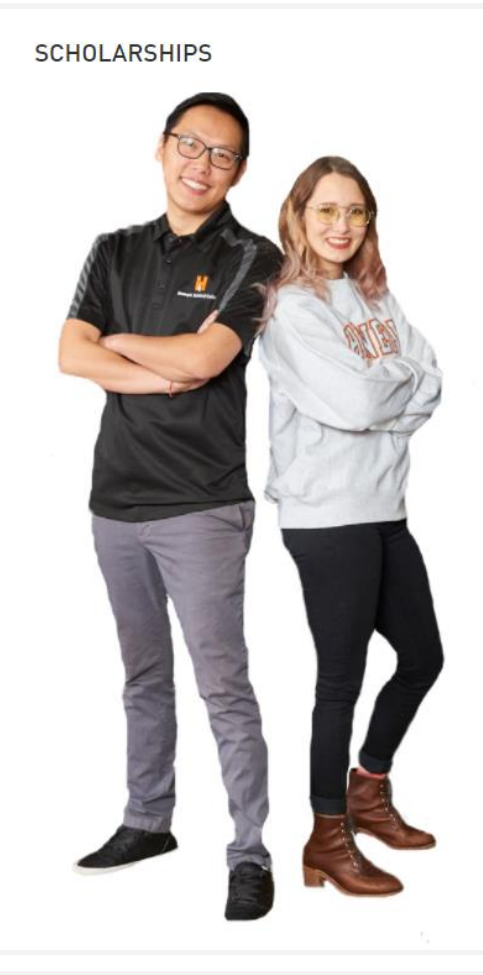

#### HELP PAYING FOR COLLEGE

The Hennepin Technical College Foundation offers a variety of resources to assist you with paying for your education. These resources (grants and scholarships) are available to both new and returning students and, unlike loans, do not need to be paid back.

Funded through contributions from alumni, faculty and staff, community members, and partner organizations, the Hennepin Technical College Foundation awarded grants and scholarship totaling more than \$400,000 during the 2020/2021 academic year including Workforce Development Scholarships, made possible by the Minnesota State Legislature.

Applications for Fall 2021: OPEN now through April 30, 2021

We have made it simple – with one online application for both new and returning students for all scholarships available through the Hennepin Technical College Foundation. With one online application, students are automatically considered for all scholarships for which they meet eligibility criteria.

BELIEVE IN YOUR SELF - APPLY TODAY!

#### Application Information

- Applications accepted February 24 April 30, 2021
- Scholarships will be awarded during May and June for the 2021/2022 academic year
- You need your StarID and password to apply for scholarships
   StarID is a single username login for many resources used by HTC students and employees; you only need one StarID for all
  - Minnesota State colleges and universities
  - If you do not have a StarID, one will be created for you when you apply to Hennepin Technical College [ apply to Hennepin Technical College]
- Questions can be directed to Foundation@Hennepintech.edu

Scholarship Eligibility

Additional Resources

#### Creating a StarID To apply to Hennepin Technical Application Information College, click on "apply" Applications accepted February 24 – April 30, 2021 Scholarships will be awarded during May and June for the 2021/2022 academic year evineed your StarID and password to apply for scholarships 1. St. slD is a single username login for many resources used by Then click on "create StarID" 1. HTC student's and employees; you only need one StarID for all Minnesota State coll ses and universities 2. If you do not have a StarID, see will be created for you when you apply to Hennepin Technical Conge ( apply to Hennepin Technical College) Questions can be directed to Foundation@Hennepintech.edu **Online Application** Hennepin Technical College" Welcome to the Online Application To begin your Online Application please log in using your StarID New to StarID? Continue by selecting the "Create StarID" button below Create StarID

# Scholarship Eligibility

- Complete the online scholarship application prior to the deadline
- When scholarships are awarded, applicants must:
  - Be enrolled in at least 6 credits
  - Have their FAFSA on file with Hennepin Technical College or complete the Minnesota Dream Act application
  - Must be in good academic standing

scholarships / Scholarships

#### SCHOLARSHIPS

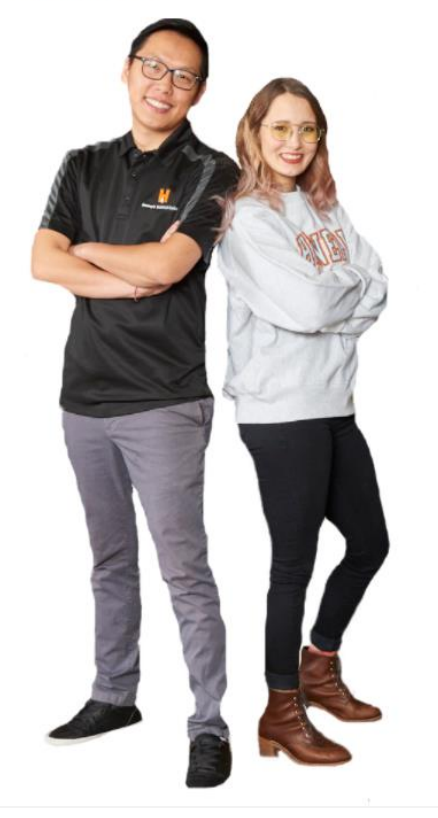

#### HELP PAYING FOR COLLEGE

The Hennepin Technical College Foundation offers a variety of resources to assist you with paying for your education. These resources (grants and scholarships) are available to both new and returning students and, unlike loans, do not need to be paid back.

Funded through contributions from alumni, faculty and staff, community members, and partner organizations, the Hennepin Technical College Foundation awarded grants and scholarship totaling more than \$400,000 during the 2020/2021 academic year including Workforce Development Scholarships, made possible by the Minnesota State Legislature.

Applications for Fall 2021: OPEN now through April 30, 2021

We have made it simple – with one online application for both new and returning students for all scholarships available through the Hennepin Technical College Foundation. With one online application, students are automatically considered for all scholarships for which they meet eligibility criteria.

BELIEVE IN YOURSELF - APPLY TODAY

#### Application Information

#### Scholarship Eligibility

- Complete the online scholarship application
- If you require an accommodation please contact Access Services Office
- Applicants must be enrolled in at least 6 credits at Hennepin Technical College; Workforce Development scholarships require 9 credits and some scholarships require full-time status of 12 credits
   Have a FAFSA on file with Hennepin Technical Collegeor complete the Minnesota Dream Act application through the Office of Higher Education
- Free Application for Federal Student Aid (FAFSA) and send to Hennepin Technical College (school code: 010491); or
- Minnesota Dream Act application through the Office of Higher Education
- Must be in good academic standing
- Ouestions can be directed to Foundation@Hennepintech.edu

# **Additional Resources**

- A list of Hennepin Technical College
   Foundation
   Scholarships (coming soon)
- Information on Workforce
   Development
   Scholarships
- Information on Community Partner Scholarships

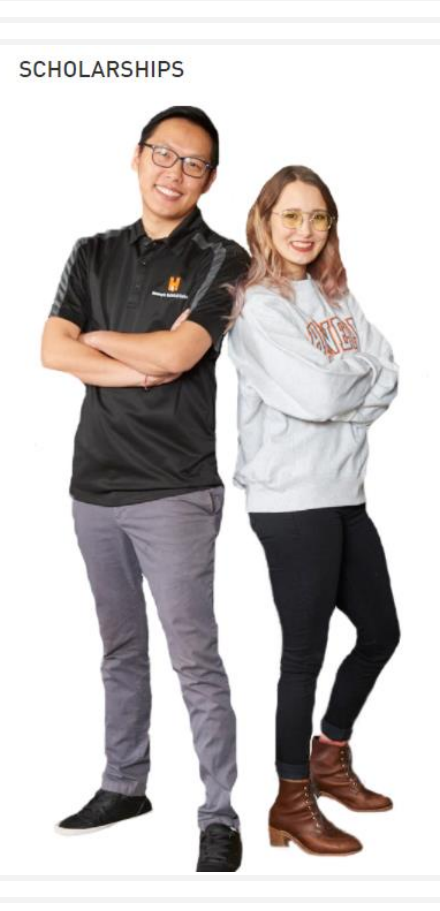

#### HELP PAYING FOR COLLEGE

The Hennepin Technical College Foundation offers a variety of resources to assist you with paying for your education. These resources (grants and scholarships) are available to both new and returning students and, unlike loans, do not need to be paid back.

Funded through contributions from alumni, faculty and staff, community members, and partner organizations, the Hennepin Technical College Foundation awarded grants and scholarship totaling more than \$400,000 during the 2020/2021 academic year including Workforce Development Scholarships, made possible by the Minnesota State Legislature.

Applications for Fall 2021: OPEN now through April 30, 2021

We have made it simple – with one online application for both new and returning students for all scholarships available through the Hennepin Technical College Foundation. With one online application, students are automatically considered for all scholarships for which they meet eligibility criteria.

#### BELIEVE IN YOUR SELF - APPLY TODAY!

- Application Information
- Scholarship Eligibility
- Additional Resources

Hennepin Technical College Foundation Scholarships

- Workforce Development Scholarships
- Community Partner and Outside Organizations Scholarships

### Workforce Development Scholarships

- Description
- Criteria
- Qualifying Programs
- Applicants will use the same online application for Foundation and Workforce Development Scholarships

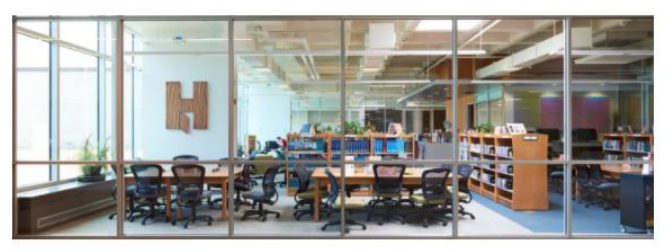

#### WORKFORCE DEVELOPMENT SCHOLARSHIPS

Made possible by the Minnesota State Legislature, Workforce Development Scholarships are awarded to Hennepin Technical College students seeking a certificate, diploma or degree. Workforce Development Scholarships are intended to attract workers to in-demand careers in advanced manufacturing, agriculture, early childhood education, health care services, information technology and transportation.

#### CRITERIA

- . Enrolled in a high-demand occupation within an eligible program (see list below)
- . Enroll in at least nine (9) credits per semester
- Maintain a 2.0 GPA
   Minnesota Resident
- Preference is given to students with a financial need

#### QUALIFYING PROGRAMS

| dvanced Manufacturing (Manufacturing                                                                                                    | Information Technology                                                                                                    |
|----------------------------------------------------------------------------------------------------|----------------------------------------------------------------------------------------------------|
| Lengineering Technology)<br>uutomation Robotics Engineering Technology<br>(Edotratics Technology<br>righeering CAD Technology<br>tide Power Engineering and Maintenance<br>fauchter Tool Technology & Quality Assurance<br>fauchter Tool Technology & Quality Assurance<br>fauchter Tool Technology<br>faustics Engineering Technology<br>Veding & Matil Fabrication<br>kgriculture | Cyber Defense<br>IT Support<br>Network Administration<br>Programming and Data<br>Transportation<br>Auto Body Collision Technology<br>Automobile Technology<br>Ford ASSET<br>Marine, Micharpott and Outdoor Power Equipment<br>Technology |
| annsary Ares<br>andscape, Horticulture and Greenhouse<br>Sarly Childhood Education                                                                                                    | manufacture nearly mark receivingly                                                                                                    |
| hale Development<br>Realth Care Services<br>Iventid Assistant<br>leasth Garance (Broad Field)<br>leasth Unit Coordinator & Nursing Station<br>Redical Write<br>Austing Assistant Home Health Aide<br>Tractical Nursing                                                                                                    |                                                                                                    |

# **Community Partner Scholarships**

- MnACC Students of Color
- **Page Education Foundation**
- Wallin Education Partners  $\square$
- And other opportunities and search tools

#### COMMUNITY PARTNER AND OUTSIDE ORGANIZATIONS SCHOLARSHIPS

A scholarship is financial support awarded to a student based on criteria established by the organization. Criteria examples include academic achievement, departmental and community involvement, employment experience, areas of study, or financial need.

It's smart to look for financial resources within your community or network. Community organizations like a Chamber of Commerce or professional organization in your field of study may offer scholarships to help students in their community or profession.

Listed below are organizations that provide scholarships to college students. Should you apply for one of these scholarships or have any questions, please contact the organization directly

#### LeadMN Scholarship

LeadMN represents the 180,000 two-year college students in Minnesota to help them transform their lives and their communities. Our students LeadMN by developing leadership skills to realize their potential, see beyond what they thought was possible for personal success, and to drive community-wide change. LeadMN has two scholarship deadlines: November 1 and April 1. Visit the LeadMN website for more information and to apply.

#### Minnesota Association of Counselors of Color (MnACC) Student of color Scholarship

MnACC is excited to provide scholarships for students of color who are in oursuit of higher education. Students awarded this scholarship will receive a one-time award, ranging between \$500 to \$2,500 to use towards their education during the 2021-2022 academic year. Visit MIACC for more information.

#### Page Education Foundation

Founded by Alan and Diane Page with a mission to encourage Minnesota youth of color to pursue post-secondary education, the Page Education Foundation's programs help to financially support college students' academic goals while fostering positive mentor relationships and encouraging role models for children

#### 2021-2022 Page Grant Application

Eligibility Requirements:

- A student of color (Black African American, American Indian, Asian American or Pacific Islander, or Latino/a or Hispanic.)
- A graduate of a Minnesota high school.
- · Enrolled in an accredited Minnesota post-secondary educational institution . Register and maintain full-time status throughout the academic year they are awarded the grant in order to remain eligible
- Important Details For All Applicants:
- There is no GPA requirement.
- Non U.S. Citizens are encouraged to apply.
- . This grant is awarded per academic year and must be renewed annually
- All applications must be submitted online no later than April 1, 2021 at 11:59 pm.

#### Additional Resources

- . Webinar Sessions monthly sessions were program staff answer specific questions applicants may have regarding the application and required documents
- Application Checklist
- Recruitment Poster
- Additional information can be found on the Page Education website or by calling 612-332-8486

#### Wallin Education Partners: 2-Year Program

The 2-year program is designed to serve full-time students pursuing a two-year degree to enter the workforce

Register now to be notified when the scholarship open at https://www.wallinpartners.org/2-year-program.html

Minimum Eligibility Requirements

- Graduating senior (class of 2021) from a partner school
- Minimum 2.0 GPA (unweighted) Demonstrated financial need
- Planning to start college full-time in Fall 2020 at a partner community college (Hennepin Technical College is a partner college)
- Additional Resources
- Wallin Education Partners Overview
- Wallin Education Partners Annual Report

If you have additional questions, please contact Matt Ladhoff at (952) 345-1933 or matt.ladhoff@walinpartners.org

# **Application Link**

Click on the orange button "Believe in Yourself – Apply Today!"

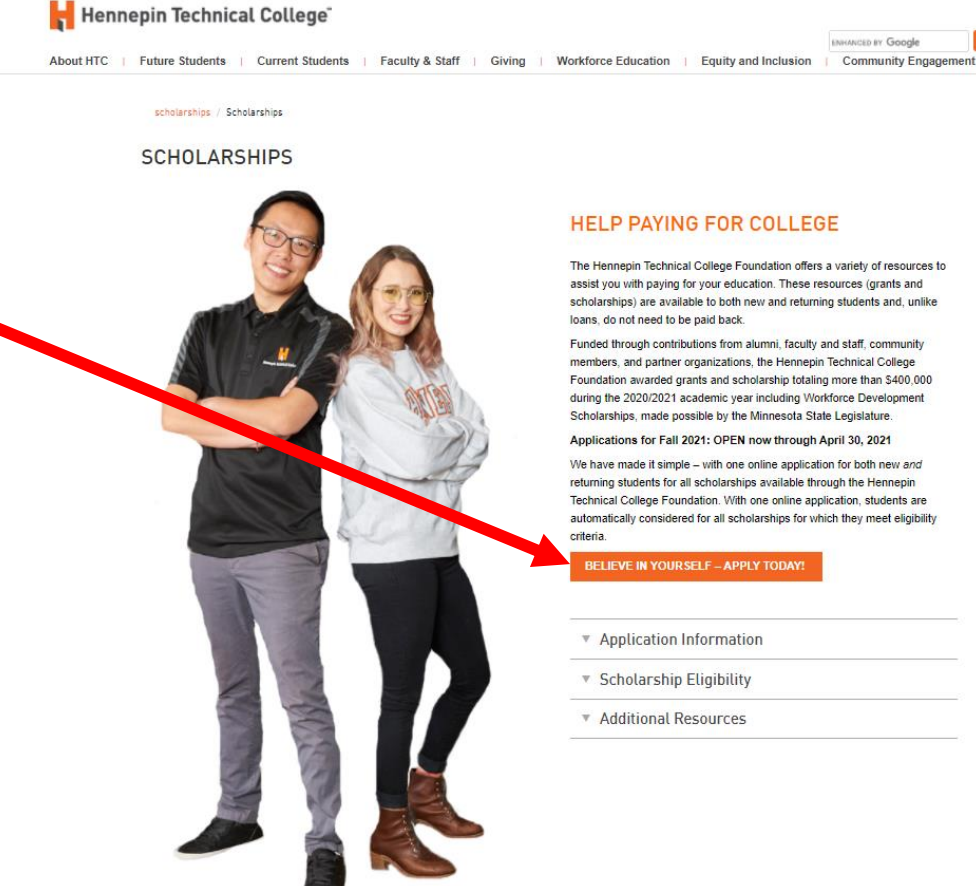

#### HELP PAYING FOR COLLEGE

The Hennepin Technical College Foundation offers a variety of resources to assist you with paying for your education. These resources (grants and scholarships) are available to both new and returning students and, unlike loans do not need to be paid back

ENHANCED BY GOOD

Funded through contributions from alumni, faculty and staff, community members, and partner organizations, the Hennepin Technical College Foundation awarded grants and scholarship totaling more than \$400,000 during the 2020/2021 academic year including Workforce Development Scholarships, made possible by the Minnesota State Legislature.

Applications for Fall 2021: OPEN now through April 30, 2021

We have made it simple - with one online application for both new and returning students for all scholarships available through the Hennepin Technical College Foundation. With one online application, students are automatically considered for all scholarships for which they meet eligibility

- Application Information
- Scholarship Eligibility
- Additional Resources

# **Application Sign-In**

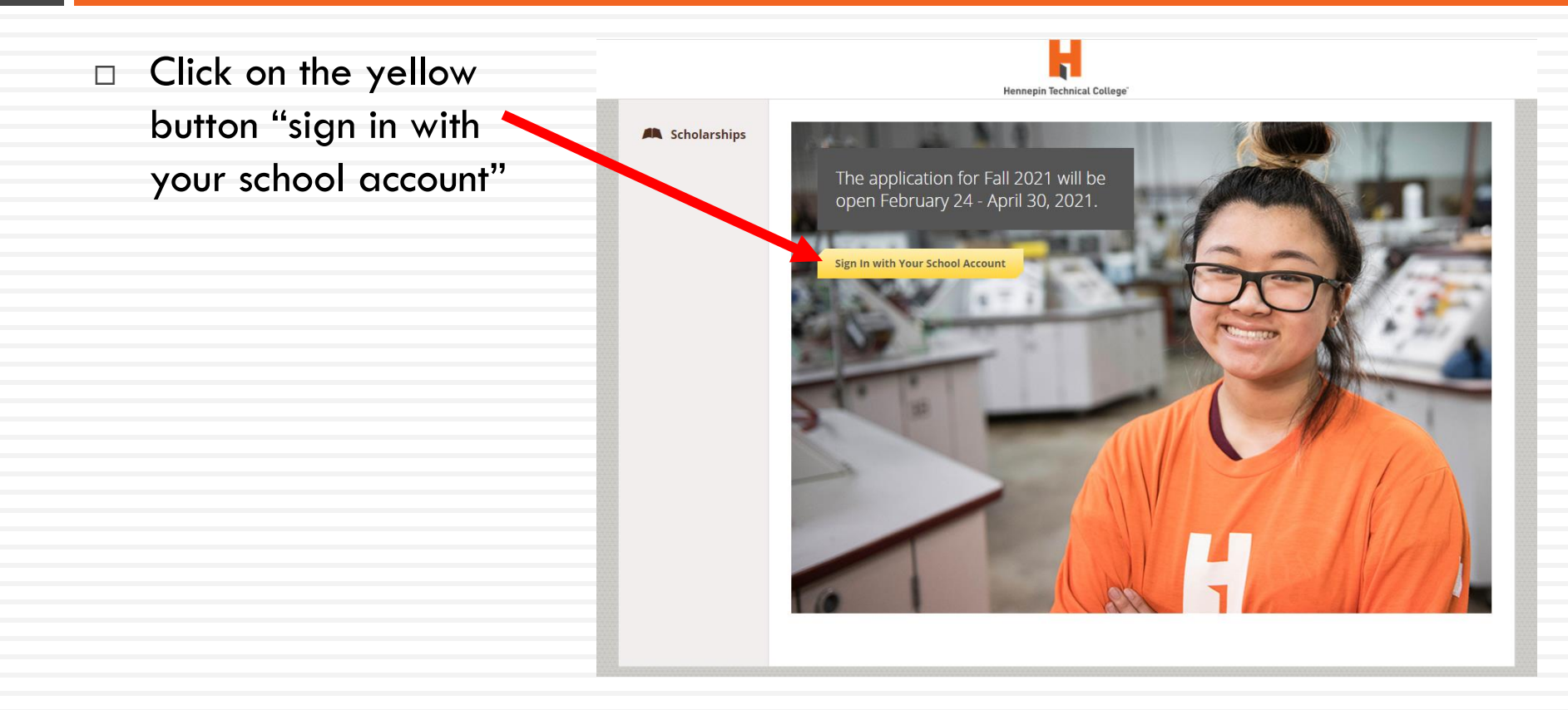

# **Application Sign-In**

Applicants will use their StarID and password to login MINNESOTA STATE Microsoft Sign in Your 37 state col StarID@go.minnstate.edu or StarID@minnstate.edu and universities Can't access your account? Next Extraordinary Education. Trouble logging in? Contact your campus IT help desk. Sign-in options

# Application – General Information

| General Information             | Application                                              |                                                                  |  |
|---------------------------------|----------------------------------------------------------|------------------------------------------------------------------|--|
| Phone Number                    | General Information<br>In Progress                       | Phone Number                                                     |  |
|                                 | Academic Information<br>Complexed                        | (763) 483-9999                                                   |  |
| Date of Birth                   | Qualification Questions<br>Completed                     | Date of Birth 01/01/2000                                         |  |
|                                 | Release of Information and<br>Authorization<br>Completed | Address 1                                                        |  |
| Address                         |                                                          | 9000 Brooklyn Blvd                                               |  |
| City                            |                                                          | Address 2 (Optional)                                             |  |
|                                 |                                                          | City                                                             |  |
| Country                         |                                                          | Brooklyn Park                                                    |  |
|                                 |                                                          | Country                                                          |  |
| State                           |                                                          | × United States                                                  |  |
| T 7in                           |                                                          | State                                                            |  |
|                                 |                                                          | 9                                                                |  |
| Gender                          |                                                          | Zp Code                                                          |  |
|                                 |                                                          | 55445                                                            |  |
| Citizenship Status              |                                                          | Which of the following most accurately describe(s) you? Female T |  |
| Personal Email                  |                                                          | Select your citizenship status                                   |  |
|                                 |                                                          | Other     Permanent Resident Alen                                |  |
| Minnosota Posidont              |                                                          | Refugee/Asylee                                                   |  |
|                                 |                                                          | Temporary Protected Status                                       |  |
|                                 |                                                          | Unknown                                                          |  |
|                                 |                                                          | Personal Email                                                   |  |
|                                 |                                                          | 9 word(s) left                                                   |  |
| Click Next Step (vellow butten) |                                                          | foundation@hennepintech.edu                                      |  |
|                                 |                                                          | Are you a resident of Minnesota                                  |  |
|                                 |                                                          | Yes                                                              |  |
|                                 |                                                          | No No                                                            |  |
|                                 |                                                          |                                                                  |  |
|                                 | Previous step Next                                       | Step Submit Application                                          |  |
|                                 |                                                          |                                                                  |  |

# Application – Academic Information

- Academic Information
  - Campus
  - Major (drop-down box)
  - Grade Point Average
  - Estimated credits to be taken
  - Ungraduated credits completed
  - Part-time or full-time
  - Enrolled in an ESOL class
- Click Next Step (yellow button)

| ppileation                                               |                                                                                |                    |
|----------------------------------------------------------|--------------------------------------------------------------------------------|--------------------|
| General Information<br>In Progress                       | Campus                                                                         |                    |
|                                                          | Brooklyn Park Campus                                                           |                    |
| Academic Information<br>Completed                        | Eden Prairie Campus                                                            |                    |
|                                                          | Online Only                                                                    |                    |
| Qualification Questions                                  |                                                                                |                    |
|                                                          | Major                                                                          |                    |
| Release of Information and<br>Authorization<br>Completed | * AAS Practical Nursing                                                        |                    |
|                                                          | Grade Point Average (GPA)                                                      |                    |
|                                                          | 3.00                                                                           |                    |
|                                                          |                                                                                |                    |
|                                                          | Estimated Credit Hours To Be Enrolled in for Term of this Scholarship          |                    |
|                                                          | 12                                                                             |                    |
|                                                          | 12                                                                             |                    |
|                                                          | Undergraduate Credits Hours Completed                                          |                    |
|                                                          | 30                                                                             |                    |
|                                                          | Are you enrolled part-time or full-time?                                       |                    |
|                                                          | O Part-time (6 - 11 credit hours)                                              |                    |
|                                                          | Full-time (12 or more credit hours)                                            |                    |
|                                                          | Are you enrolled in an ESOL (English to Speakers of Other Languages)<br>class? |                    |
|                                                          | Yes                                                                            |                    |
|                                                          | O No                                                                           |                    |
|                                                          |                                                                                |                    |
| Previous Step Next                                       | Step                                                                           | Submit Application |

### Application – Qualification Questions

- These questions are related to specific scholarship criteria as set by the individual donor; by answering these yes/no questions, the scholarship platform will determine which additional scholarships you qualify for
- Qualification Questions
  - Military Status
  - DACA Student
  - FAFSA Completed
  - Brooklyn Park Resident
  - Pursuing a 2<sup>nd</sup> Career
  - Volunteer Experience
  - Enrolled in a biology class
  - Plymouth Resident
  - Graduate from Robbinsdale Area Schools (District 281)
  - Graduate from Park Center High School (Brooklyn Park, MN)
- Click Next Steps (yellow button)

| Internation         Propersion         cadenci formation         cadenci formation                                                                                                    |
|----------------------------------------------------------------------------------------------------|
| cade mit information<br>register?                                                                                                    |
| addication Quastion<br>report       □ Impendentifyspusse<br>□ Dependentifyspusse<br>□ Dependentifyspusse<br>□ Non-weighted       □ Rependentifyspusse<br>□ Non-weighted         excess of information and<br>University       ○ Yes<br>□ Yes<br>□ Yes<br>□ No       Processon         Processon       ○ Yes<br>□ Yes<br>□ Yes<□ Yes<br>□ Yes<br>□ Yes<br>□ Yes<□ Yes<br>□ Yes<br>□ Yes<br>□ Yes<br>□ Yes<br>□ Yes<br>□ Yes<br>□ Yes<□ Yes<br>□ Yes<br>□ Yes<br>□ Yes<□ Yes<br>□ Yes<□ Yes<br>□ Yes<br>□ Yes<□ Yes<br>□ Yes<br>□ Yes<□ Yes<br>□ Yes<br>□ Yes<□ Yes<br>□ Yes<br>□ Yes<□ Yes<br>□ Yes<□ Yes<br>□ Yes<□ Yes<br>□ Yes<□ Yes<br>□ Yes<□ Yes<br>□ Yes<□ Yes<br>□ Yes<□ Yes<br>□ Yes<□ Yes<br>□ Yes<□ Yes<br>□ Yes<□ Yes<br>□ Yes<□ Yes<□ Yes<br>□ Yes<□ Yes<□ Yes<br>□ Yes<□ Yes<□ Yes<br>□ Yes<□ Yes< |
| stease of Information and<br>shorization<br>constrained                                                                                                    |
| Here you completed the fA/SA?         Image: Second career?         Image: Second career?                                                                                                    |
| Here you been resident in Broadlyn Park for one your or more?                                                                                                    |
| Are you partaing a second career?                                                                                                    |
| Do you have volunteer experience?                                                                                                    |
| Are you enrolled in a Biology class?                                                                                                    |
| Are you a resident of Plymouth (Minnesota)?                                                                                                    |
| Did you graduate high school from Robbinsdale Area Schools (District<br>281)?                                                                                                    |
| Ves<br>No                                                                                                    |
| Did you graduate from Park Center High School (Jocated in Brooklyn<br>Park, MNJ)<br>Ves<br>Ves                                                                                                    |
| Next Step Submit Application                                                                                                    |

# Release of Information and Authorization

- Read the Release of Information and Authorization
- Enter your first and last name as your agreement
- Click Submit Application

#### Application

#### General Information Completed

Academic Information Completed

Qualification Questions

Release of Information and Authorization Completed I certify tht the inforamtion in my scholarship applicaiton is true and correct to the best of my knowlesdge. I understand that any information found to be false or misleading, will lead to my being disqualified for consideration of a scholarship award. Further, I understand that if I receive additional awards (Financial Aid or Scholarships) in excess of my calculated cost of attendance, my total Financial Assistance award may be adjusted.

I understand that the information requested in the scholarship application is confidential. I authorize HTC Foundation to share the contents of all scholarship application information and material with the Scholarship Selection Committee, donors, and other interrelated individuals vested with the responsibility of scholarship administration and management, both internal and external.

I understand that if I am selected to receive a scholarship, information about me may be released for publicity and other related marketing purposes surrounding the scholarship. By signing this application, I hereby grant my consent to HTC to release information about me and grant the release of my personal information, which may be deemed educational records, for the limited purpose of scholarship administration.

I understand information from my academic record may be released to the scholarship committee and the scholarship donor. If awarded a scholarship, I release to HTC, HTC Foundation, and the Scholarship Donor the right to use my name and picture for publications, reports and press releases. I also agree to write a thank note to the donor(s) associated with my scholarship award.

Enter your first and last name as your agreement to the statements above:

48 word(s) left

Test Sample

Previous Step Next Step

Submit Application

# Dashboard: Follow-ups

- The information you submitted will be used to determine eligibility and award scholarships including both Foundation and Workforce Development Scholarships
- Some donor-directed scholarships require additional information including answering short questions and providing a reference
- If you are eligible for any of these donor directed scholarships, you will see "Follow-ups" for those specific scholarships
- These "Follow-ups" will be different for each applicant

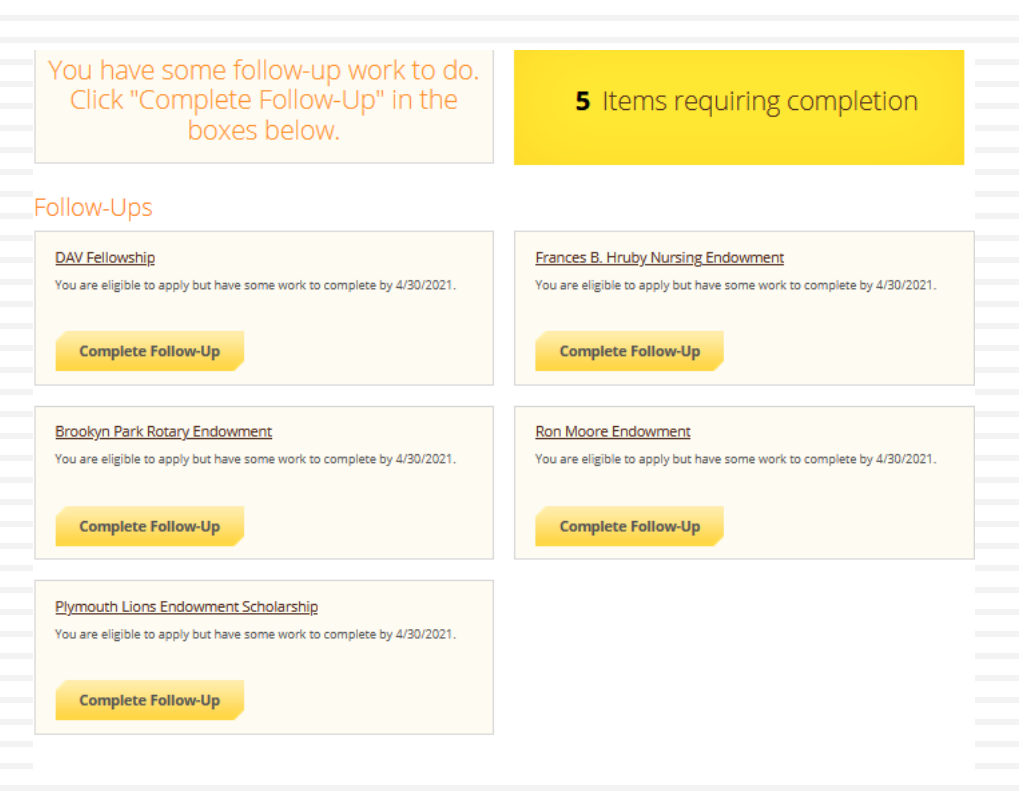

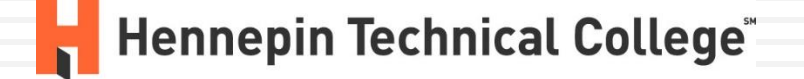

# Dashboard: Follow-ups

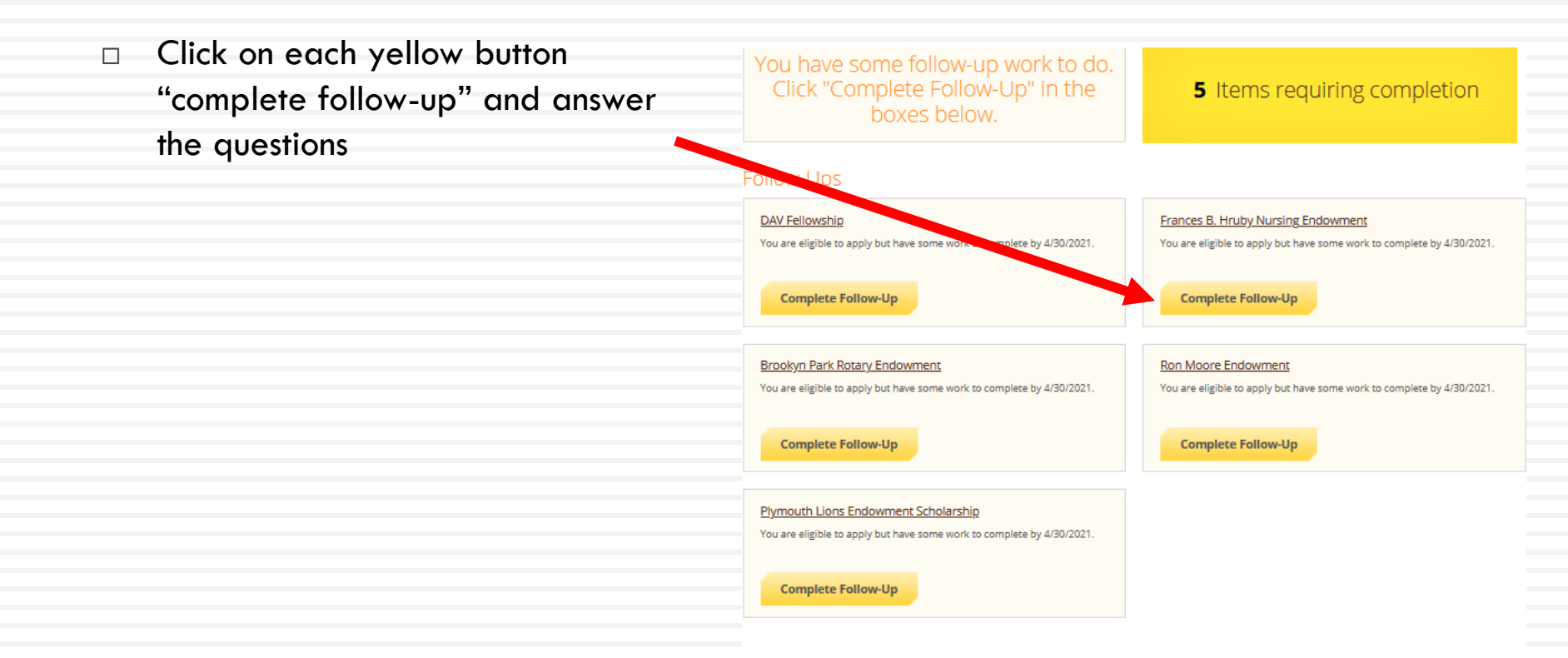

# Sample: Frances B. Hruby Nursing Endowment Scholarship

- Student who selected "Practical Nursing" as their major, has a GPA of 3.0, is taking at least 9 credits, and is in at least their 2<sup>nd</sup> semester will see this scholarship
- This donor requires the following additional information:
  - Short-answer (up to 500 words): "what life experiences have influenced your decision to study nursing?"
  - Recommendation Request
    - Send a request to a counselor, teacher/instructor or other individual who knows you well (no relatives)
    - You need to provide their first and last name and email address
    - You may also type a personal message to the recipient

#### Oualifications

 Applicant must be a Practical Nursing major. Applicant must have a minimum 3.0 GPA Applicant must be enrolled in at least 9 credits Applicant must be a second semester student. What life experiences have influenced your decision to study nursing? 500 word(s) left B / V E E E E E E E E E E E **Recommendation Request Form** Please use the form below to request a recommendation letter from an instructor, counselor or other individual who knows you well (NO relatives). Recipient First Name Recipient Last Name Recipient Email Message to Recipient B I V E E E E E E &

# **Tutoring Centers**

- Hennepin Technical College tutors are available to help you write and edit your short-answer responses for the scholarship application
- 🗆 Email:
  - Tutoring@hennepintech.edu
- Phone:
  - Brooklyn Park Campus at 763-488-2451
  - Eden Prairie Campus at 952-995-1548

# Sample: Frances B. Hruby Nursing Endowment

 Once you have completed your response to the short-answer question and completed the recommendation request, click on the yellow button "submit application"

| GPA                        |           |         |           |           |                     |        |        |       |                |                   |        |              |  |
|----------------------------|-----------|---------|-----------|-----------|---------------------|--------|--------|-------|----------------|-------------------|--------|--------------|--|
| Qualific                   | ations    | ;       |           |           |                     |        |        |       |                |                   |        |              |  |
| 🖌 Applic                   | ant mus   | st be a | Practica  | al Nursir | ng majo             | or.    |        |       |                |                   |        |              |  |
| 🖌 Applic                   | ant mus   | st have | a minir   | mum 3.(   | O GPA.              |        |        |       |                |                   |        |              |  |
| <ul> <li>Applic</li> </ul> | ant mus   | st be e | nrolled   | in at lea | ist 9 cre           | dits.  |        |       |                |                   |        |              |  |
| <ul> <li>Applic</li> </ul> | ant mus   | t be a  | second    | semest    | er stud             | lent.  |        |       |                |                   |        |              |  |
| Apply f                    | or this   | Scho    | larshi    | р         |                     |        |        |       |                |                   |        |              |  |
|                            |           |         |           |           |                     |        |        |       |                |                   |        |              |  |
| What life                  | experie   | ences l | have inf  | luenced   | vour d              | ecisio | n to s | tudyr | nursing?       |                   |        |              |  |
| TTT LOC INC                | coperie   |         | love init | lacheea   | your u              | ccisio |        | lady  | ioranig:       |                   |        |              |  |
| 492 word                   | l(s) left |         |           |           |                     |        |        |       |                |                   |        |              |  |
| В.                         | / ⊻       | E       | Ξ.        |           | . ≣                 | Ξ      | 4      | 2     | ÷              |                   |        |              |  |
| I have a                   | always w  | anted   | to be a   | nurse.    |                     |        |        |       |                |                   | 1      | ~            |  |
|                            |           |         |           |           |                     |        |        |       |                |                   |        |              |  |
|                            |           |         |           |           |                     |        |        |       |                |                   |        |              |  |
|                            |           |         |           |           |                     |        |        |       |                |                   |        | •            |  |
|                            |           |         |           |           |                     |        |        |       |                |                   |        |              |  |
| Recon                      | ımenda    | tion R  | equest    | Form      |                     |        |        |       |                |                   |        |              |  |
|                            |           |         |           |           |                     |        |        |       |                |                   |        |              |  |
| Please                     | use the   | : form  | below     | to requ   | iest a r<br>O relat | ecom   | men    | datio | n letter from  | an instructor,    | counse | lor or other |  |
| marvio                     |           | KIIO    | NS you    | wen (iv   | orelat              | ivesj. |        |       |                |                   |        |              |  |
| Requ                       | ested on  | Feb 26  | , 2021    |           |                     |        |        |       |                |                   |        |              |  |
| lisa.y                     | aeger@h   | nenner  | pintech.  | edu       |                     |        |        |       |                |                   |        |              |  |
| Statu                      | s: Pendir | ng      |           |           |                     |        |        |       |                |                   |        |              |  |
| Rese                       | nd Reque  | est     | Send N    | ew Requ   | est                 |        |        |       |                |                   |        |              |  |
|                            |           |         |           |           |                     |        |        |       |                |                   |        |              |  |
|                            |           |         |           |           |                     |        |        |       |                |                   |        |              |  |
| 1.6                        | reat! You | ı have  | answer    | ed all re | quired              | quest  | tions  | Now   | click the Subr | nit Application b | outton |              |  |
|                            |           |         |           |           | quineu              | quest  |        |       |                | - pheeson i       |        |              |  |
|                            |           |         |           |           |                     |        |        |       |                |                   |        |              |  |
| Subr                       | it Appli  | catior  | 1         |           |                     |        |        |       |                |                   |        |              |  |

# Dashboard: Follow-ups

١

Z/

- You will then be brought back to your dashboard
- You will see that the application you completed is no longer visible
- Complete the remaining applications

| Dashboard    | You have some follow-up work to do.                                                      |                                                                                                    |  |  |  |  |  |  |
|--------------|------------------------------------------------------------------------------------------|----------------------------------------------------------------------------------------------------|--|--|--|--|--|--|
| Scholarships | Click "Complete Follow-Up" in the boxes below.                                           | 4 Items requiring completion                                                                            |  |  |  |  |  |  |
| Application  |                                                                                          |                                                                                                    |  |  |  |  |  |  |
|              | Follow-Ups                                                                               |                                                                                                    |  |  |  |  |  |  |
|              | DAV Fellowship<br>You are eligible to apply but have some work to complete by 4/30/2021. | Brookyn Park Rotary Endowment<br>You are eligible to apply but have some work to complete by 4/30/2021. |  |  |  |  |  |  |
|              | Complete Follow-Up                                                                       | Complete Follow-Up                                                                                      |  |  |  |  |  |  |
|              | Ron Moore Endowment                                                                      | Plymouth Lions Endowment Scholarshin                                                                    |  |  |  |  |  |  |
|              | You are eligible to apply but have some work to complete by 4/30/2021.                   | You are eligible to apply but have some work to complete by 4/30/2021.                                  |  |  |  |  |  |  |
|              | Complete Follow-Up                                                                       | Complete Follow-Up                                                                                      |  |  |  |  |  |  |
|              |                                                                                          |                                                                                                    |  |  |  |  |  |  |
|              |                                                                                          |                                                                                                    |  |  |  |  |  |  |

## **Congratulations!**

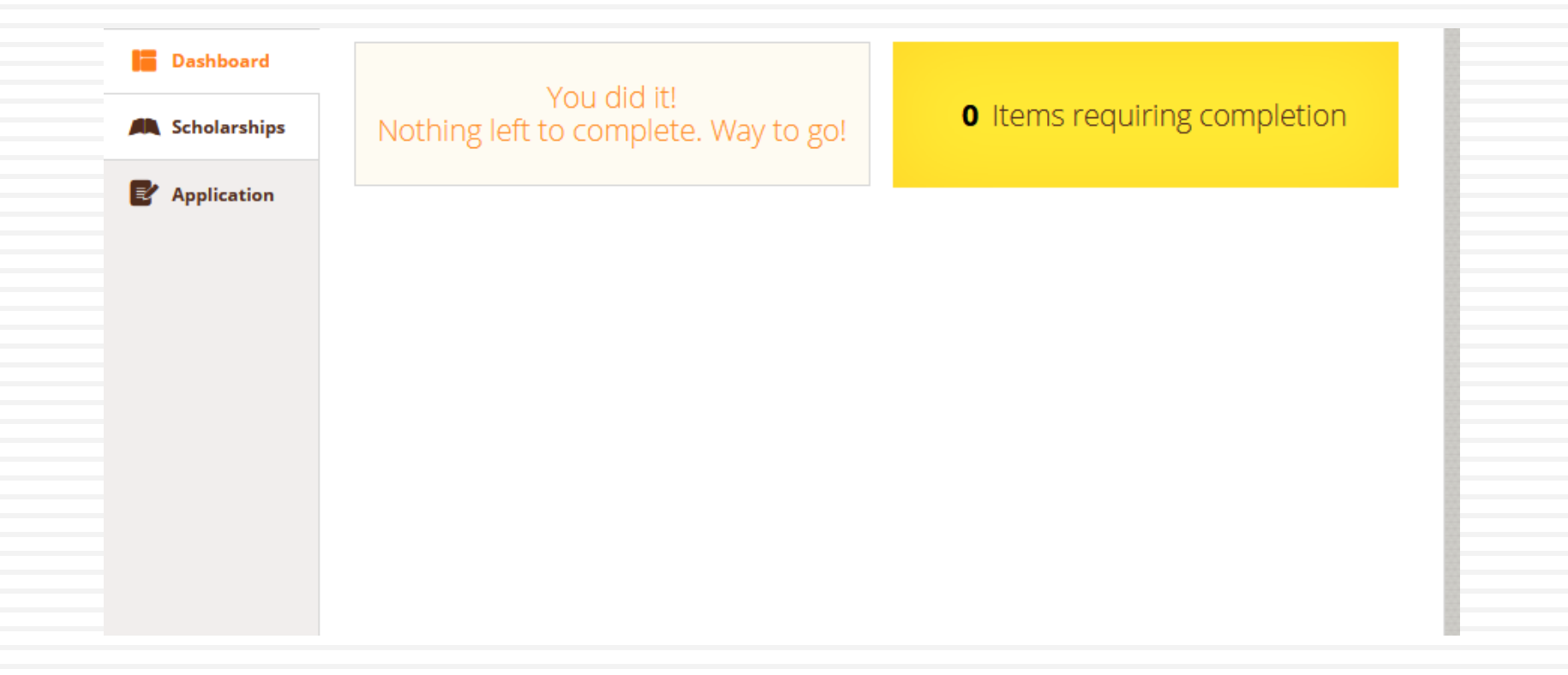

## Reminder

- If you did not see any items to follow-up with on your Dashboard, do not be alarmed
- Not all scholarships require short-answer questions or recommendations!
- You remain eligible for all other scholarships based on your answers in your application (i.e. major, credits taken, GPA, etc.)

## **Recommendation Request**

 Your counselor, faculty/instructor or other individual will receive an email regarding your request for a recommendation

| :I  |                                                                                                    |
|-----|----------------------------------------------------------------------------------------------------|
| all | Hi Faculty Name,                                                                                   |
|     | Student Name is completing an application and has asked you to help provide some information.      |
|     | Here is a message from Student Name:                                                               |
|     | Hi Lisa,                                                                                           |
|     | I am requesting that you complete a recommendation needed for a scholarship.                       |
|     | Thank you                                                                                          |
|     | Student Name                                                                                       |
|     | Please <b>respond to this request here</b> so that Test can complete the application process.      |
|     | Thanks,<br>Hennepin Technical College                                                              |
|     | Having trouble with the link? Try copying and pasting the following web address into your browser: |
|     | http://hennepintechnicalcollege.awardspring.com/ExternalRequest/Index/4448f091-                    |

4042-4317-8263-c0dce3fdec97

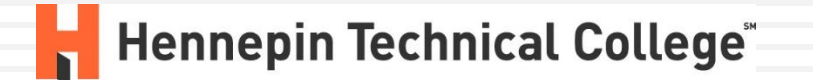

This email was sent by AwardSpring

## **Recommendation Request**

- The individual you asked for a recommendation from will be asked:
  - Relationship
  - How well they know you
  - Ability and desire of applicant to complete educational objectives
  - Length of time they have know you
  - Phone Number
  - A description of why they recommend you for this scholarship (up to 500 words)

| Please                  | complet                | te the re | commo             | endatio | on for | m for  | this    | stude | nt bele | W.      |           |             |          |              |
|-------------------------|------------------------|-----------|-------------------|---------|--------|--------|---------|-------|---------|---------|-----------|-------------|----------|--------------|
| What                    | is your                | relation  | ship to           | the ap  | plicar | 1ť?    |         |       |         |         |           |             |          |              |
| 0                       | instructo              | r         |                   |         |        |        |         |       |         |         |           |             |          |              |
| 0                       | Counsel                | ar        |                   |         |        |        |         |       |         |         |           |             |          |              |
| 0                       | Other (p               | lease sp  | ecify bo          | elaw)   |        |        |         |       |         |         |           |             |          |              |
| l kno                   | w this ap              | plicant   |                   |         |        |        |         |       |         |         |           |             |          |              |
| 0                       | Moderat                | ely Well  | 1                 |         |        |        |         |       |         |         |           |             |          |              |
| 0                       | Extreme                | ly Well   |                   |         |        |        |         |       |         |         |           |             |          |              |
| Does                    | this app               | ilicant h | ave the           | ability | and    | desire | e to ce | mple  | te his  | /her e  | ducation  | al objecti  | ves?     |              |
| 0                       | /es                    |           |                   |         |        |        |         |       |         |         |           |             |          |              |
| 0                       | No                     |           |                   |         |        |        |         |       |         |         |           |             |          |              |
| 0                       | Jnknow                 | n         |                   |         |        |        |         |       |         |         |           |             |          |              |
| Othe                    | r (please              | specify   | ( <b>):</b> (Opti | onal)   |        |        |         |       |         |         |           |             |          |              |
| 10 wc                   | urd(s) left            | t         |                   |         |        |        |         |       |         |         |           |             |          |              |
|                         |                        |           |                   |         |        |        |         |       |         |         |           |             |          |              |
|                         |                        |           |                   |         |        |        |         |       |         |         |           |             |          |              |
| How                     | long hav               | ie you k  | nown ti           | he app  | licant | ?      |         |       |         |         |           |             |          |              |
| 10 wc                   | urd(s) left            | t         |                   |         |        |        |         |       |         |         |           |             |          |              |
|                         |                        |           |                   |         |        |        |         |       |         |         |           |             |          |              |
| Phon                    | o Numb                 |           |                   |         |        |        |         |       |         |         |           |             |          |              |
| 10 wc                   | ordisi lefi            | t.        |                   |         |        |        |         |       |         |         |           |             |          |              |
|                         |                        |           |                   |         |        |        |         |       |         |         |           |             |          |              |
|                         |                        |           |                   |         |        |        |         |       |         |         |           |             |          |              |
| Signa                   | iture                  |           |                   |         |        |        |         |       |         |         |           |             |          |              |
| 10 wc                   | ord(s) left            | t         |                   |         |        |        |         |       |         |         |           |             |          |              |
|                         |                        |           |                   |         |        |        |         |       |         |         |           |             |          |              |
|                         |                        |           |                   |         |        |        |         |       |         |         |           |             |          |              |
|                         | ribe why               | you rec   | comme             | nd this | stud   | ent fo | r a so  | holar | ship. I | llustra | ate the q | ualities an | d charad | teristics th |
| Desci                   |                        | rt from   | others.           |         |        |        |         |       |         |         |           |             |          |              |
| Desci<br>appli          | cant apa               |           |                   |         |        |        |         |       |         |         |           |             |          |              |
| Desci<br>appli<br>500 v | vant apa<br>vard(s) le | π         |                   | _       | _      | 100    | 1       | -     |         | 10      |           |             |          |              |
| Desci<br>appli<br>500 w | vord(s) le             | μ<br>Π.Ξ. | Ξ                 | -       | =      |        |         | _     |         |         |           |             |          |              |
| Desci<br>appli<br>500 w | vord(s) le             | μ<br>Π.Ξ. | Ξ                 | -       | =      | :=     | 1-      | -     |         | -0      |           |             |          |              |
| Desci<br>appli<br>500 w | vord(s) le             | μ<br>Π.Ε. | ≡ ≡               | -       | =      | =      | 1-      | -     |         | -       |           |             |          |              |

## Questions

Email: Foundation@Hennepintech.edu